Den andra tisdagen varje månad, amerikansk tid, släpper Microsoft uppdateringar till sina program och operativsystem. Det innebär att vi här i Sverige får tillgång till dem den andra onsdagen i månaden.

För att ha sin dator så säker som möjligt och för att rätta olika programfel så rekommenderas att göra en sökning efter uppdateringar en gång i månaden.

I Windows 8 går du till skrivbordet från startfönstret och pekar längst ned i högra hörnet så sidopanelen visas. Använder du pekskärmen så sveper du åt vänster med fingret från högra kanten. Här klickar eller pekar du på Inställningar.

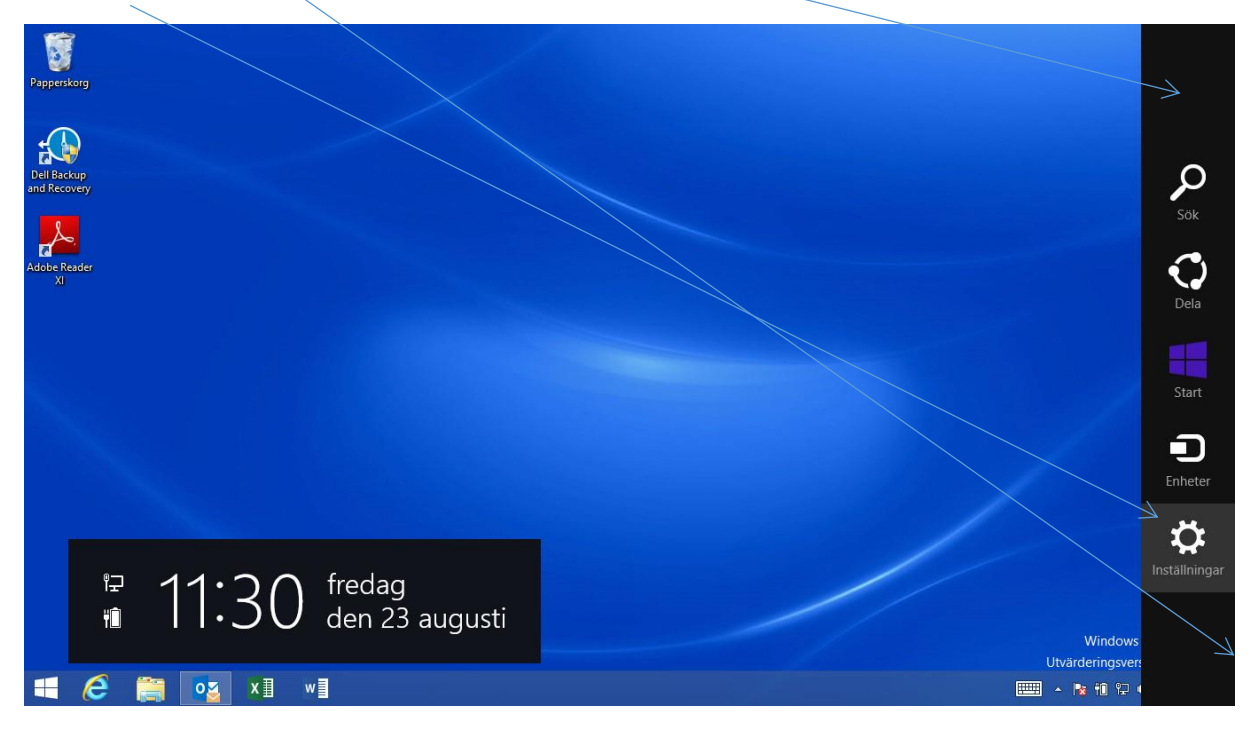

I nästa meny klickar du på Kontrollpanelen.

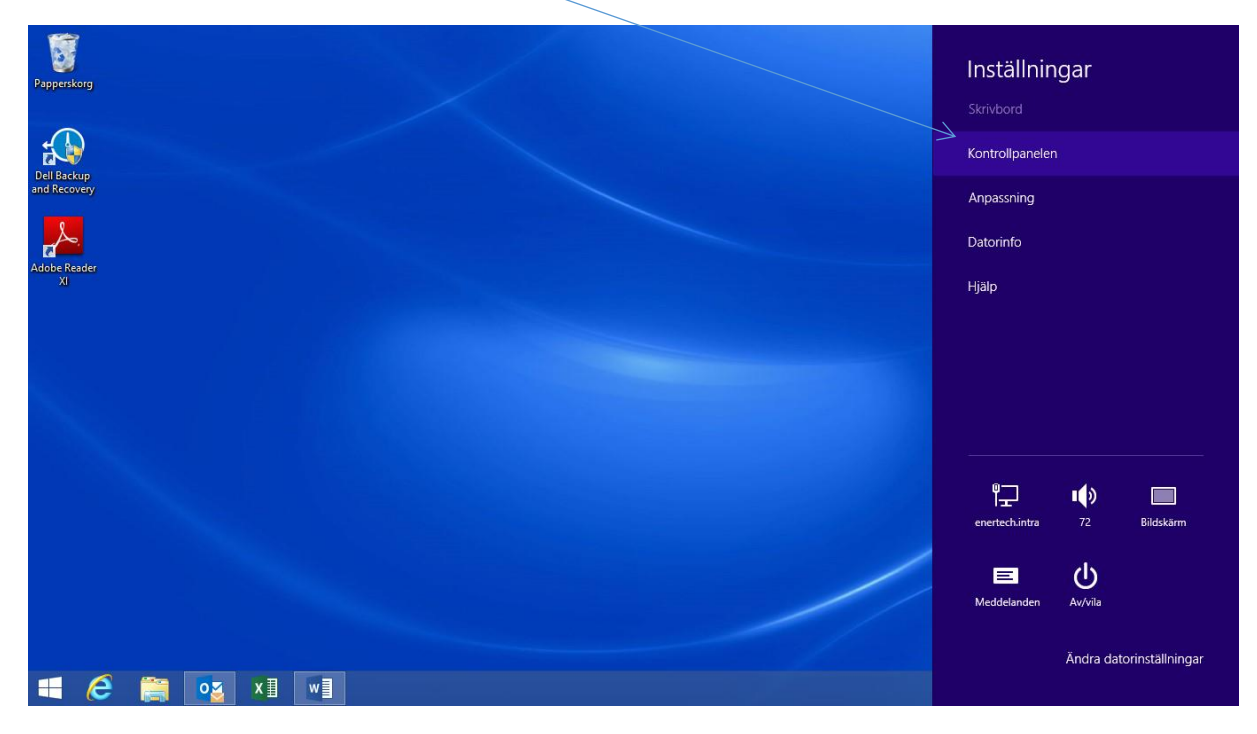

I fönstret klickar du på System och säkerhet.

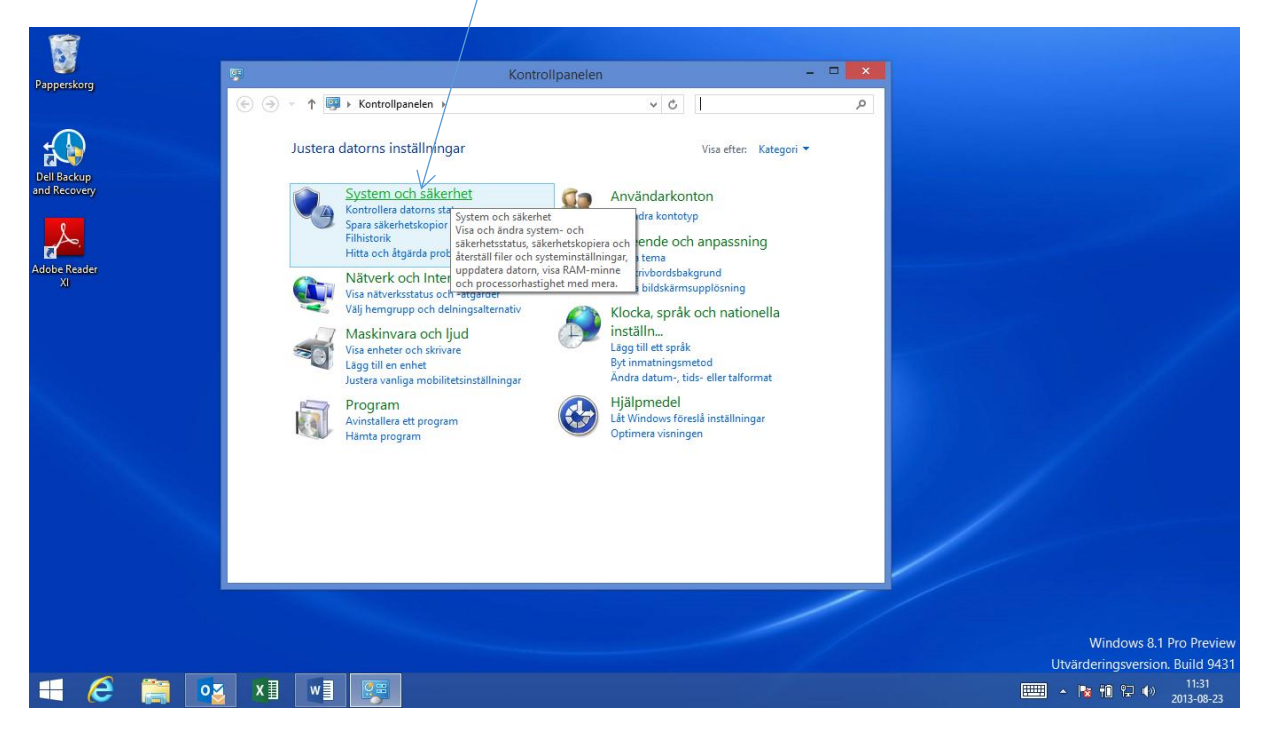

I nästa fönster klickar du på Windows Update.

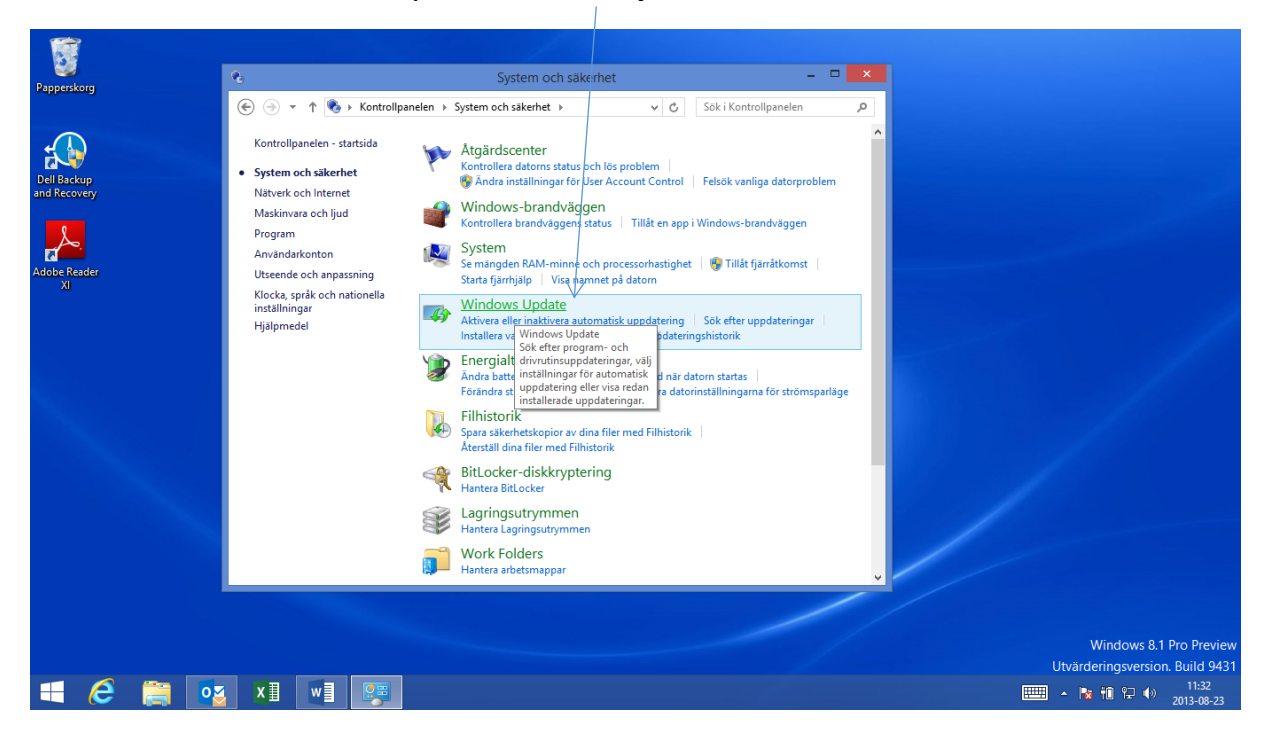

I nästa fönster klickar du på Sök efter uppdateringar online på Microsoft Update.

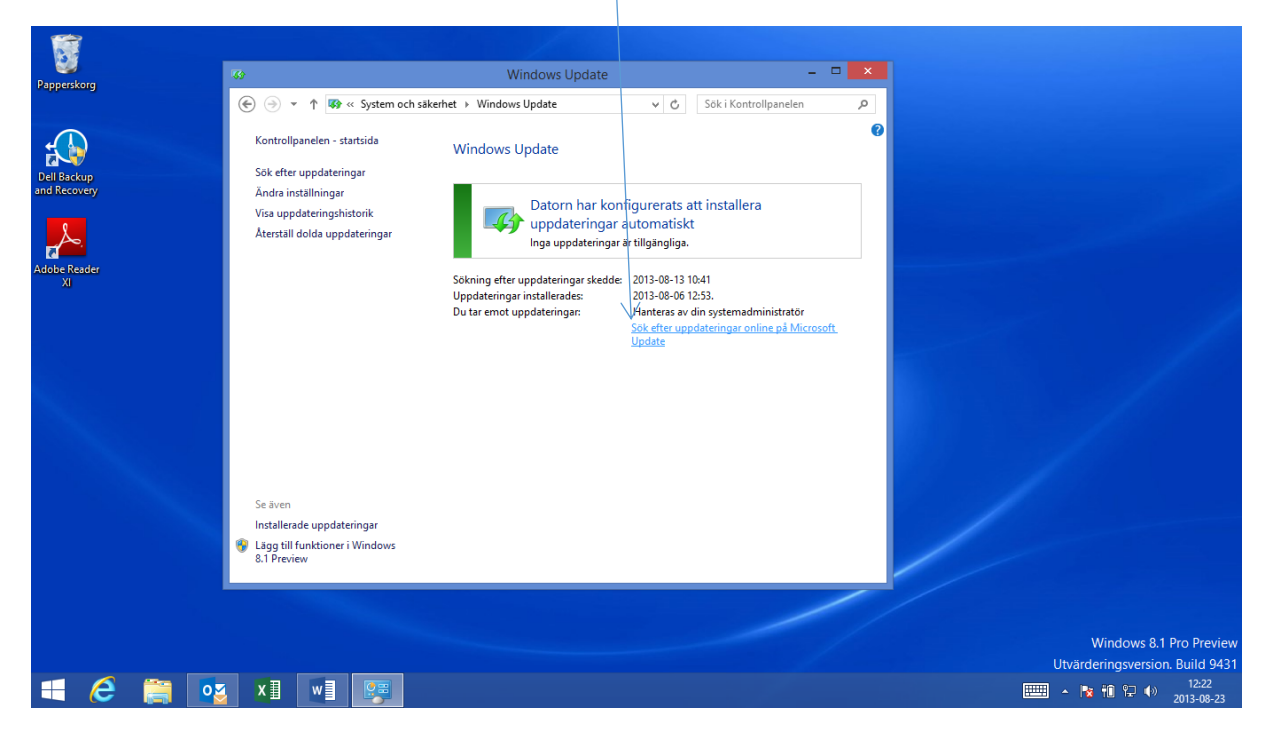

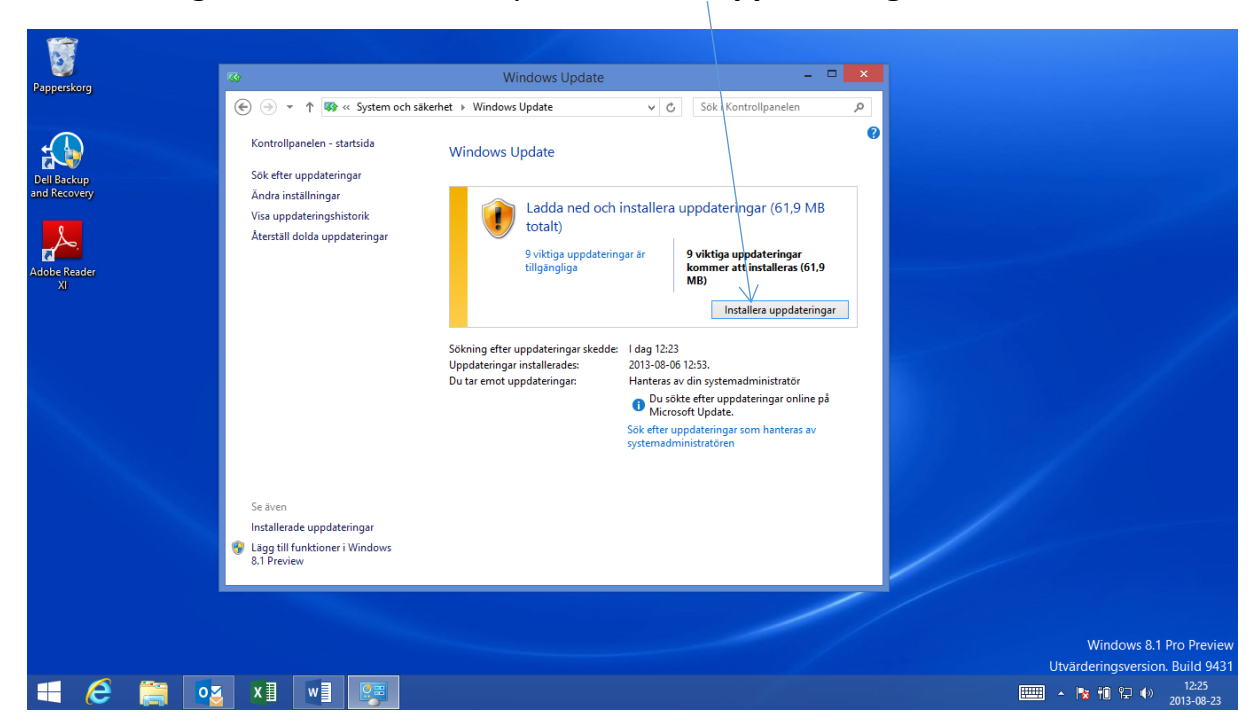

När sökningen är klar klickar du på Installera uppdateringar.

Datorn kan komma att behövas starta om efter uppdateringen, men det får du meddelande om. Upprepa gärna denna procedur tills du inte får några meddelanden om uppdateringar längre.